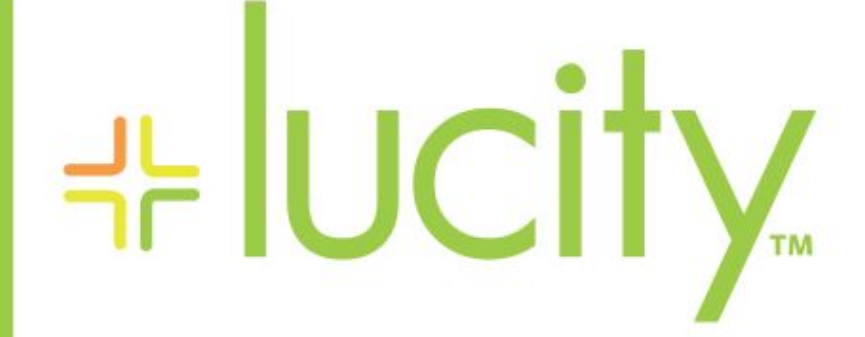

### TRAINING GUIDE

# Lucity Rest API

러는 러는 러는 러는

# Lucity Web Services APIs

Lucity offers several web service APIs. This guide covers the Lucity Citizen Portal API as well as the Lucity REST API.

#### Contents

| Configuration and Installation2                                |
|----------------------------------------------------------------|
| Installation2                                                  |
| Configuration                                                  |
| Basics                                                         |
| Working with Data                                              |
| Getting Data using a browser                                   |
| Getting Data using javascript7                                 |
| Posting Data (creating data) using javascript8                 |
| Putting Data (updating data) using javascript9                 |
| Getting Data using C# 10                                       |
| Posting (Creating) Data using C# 12                            |
| Key Concepts                                                   |
| Formats (json, XML)                                            |
| Special Requirements for XML                                   |
| Errors                                                         |
| Expected return codes and behavior 14                          |
| Lists                                                          |
| ETags                                                          |
| Query Parameters                                               |
| Special Functions                                              |
| Getting Record Counts: \$count                                 |
| Getting pick lists: {PropertyName}/ and {PropertyName}/\$count |
| Getting a new empty object: \$new                              |
| Getting metadata: \$fields                                     |
| Working with Existing Filters: \$filters and \$myfilters       |
| Clearing Cached Data: \$cache                                  |
| Other Notes                                                    |
| Launching Lucity Applications from another application         |
| Launching the Lucity Desktop Application from Javascript       |
| Launching the Lucity Web Application using a URL               |

# Configuration and Installation

#### Installation

Both REST APIs are available on the standard install media

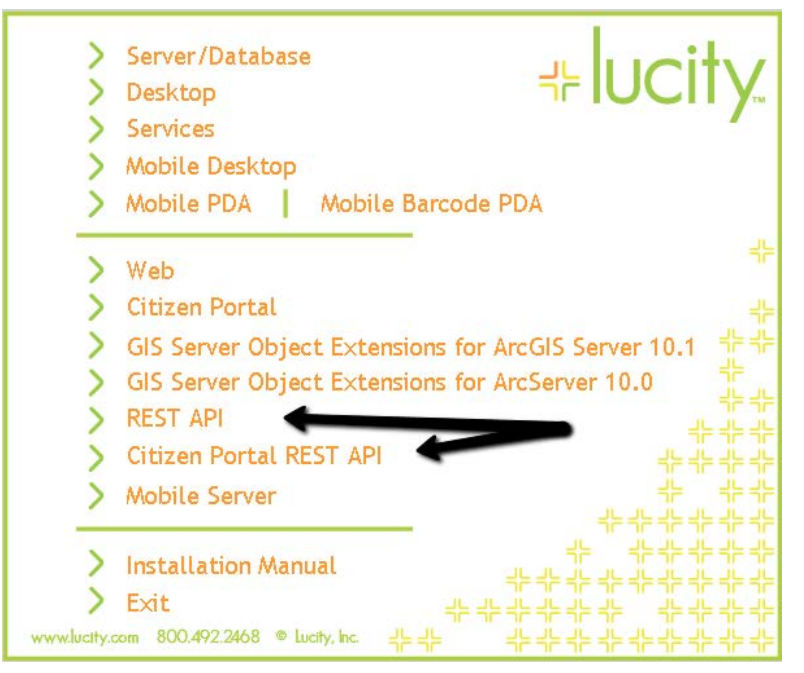

The Citizen REST API is designed for customer facing applications and requires no authentication. It contains features such as:

- Creating new requests
- Viewing Existing Requests
- Blocking view of Personally Identifiable Information (PII). It will not serve up any data that has been assigned as PII data. By default this includes things like requestors name, requestors address, requestors email.
- Only serves data that has been marked publically accessible. Every request in Lucity has a flag that identifies whether it should be available for public query. By default all requests that were submitted through the Lucity Citizen Portal REST API have this flag turned on.
- Can auto-reproject coordinates to and from your agency's operational spatial reference (useful when getting data submitted from 311 systems which use Bing or Google or other maps)

The REST API is designed for internal use applications (GIS, financial integrations, etc.). It requires authentication and used Basic authentication to provide the credentials to the server. For this reason we recommend SSL with this application.

- Supports viewing data from many different Lucity modules
- Supports creating data in many different Lucity modules
- Supports updating data from many different Lucity modules
- Supports deleting data from many different Lucity modules
- Adheres to the user's security profile. If a user is not allowed to delete a work order in Lucity, then they cannot delete the work order in the REST API either.

- Supports a wide range of meta data and extra endpoints that may be useful beyond simple Lucity modules such as :
  - o Filters
  - o Field Meta Data
  - o GIS Configuration Data

### Configuration

Several Configuration options are available through System Settings

| 💫 System Settings 📃 🗖 🔀 |                                                  |                               |                |                 |        |                |          |                                     |
|-------------------------|--------------------------------------------------|-------------------------------|----------------|-----------------|--------|----------------|----------|-------------------------------------|
| Email                   | General GIS                                      | GIS 3rd Party Integrations    | GIS Desktop    | GIS Routing     | Mobile | Object Locking | REST API | Settings with custom interface Time |
|                         | Description                                      |                               |                |                 | Valu   | ie             |          |                                     |
| •                       | Default Public RE                                | ST WKID                       |                |                 |        |                |          |                                     |
|                         | Disable DOS prote                                | ection                        |                |                 | FALS   | FALSE          |          |                                     |
|                         | Logon to use for a                               | nonymous REST API Acces       | s              |                 | RES    | TAPILogOn      |          |                                     |
|                         | Maximum records                                  | to return                     |                |                 | 50     |                |          |                                     |
|                         | Use an alternate o                               | coord system as the Default C | oordinate Syst | em for Public R | TRU    | TRUE           |          |                                     |
|                         | Use extensionless URLs (only supported in IIS7+) |                               |                | FAL:            | 6E     |                |          |                                     |
|                         |                                                  |                               |                |                 |        |                |          |                                     |
|                         |                                                  |                               |                |                 |        |                |          |                                     |
|                         |                                                  |                               |                |                 |        |                |          |                                     |
|                         |                                                  |                               |                |                 |        |                |          |                                     |
|                         |                                                  |                               |                |                 |        |                |          |                                     |
|                         |                                                  |                               |                |                 |        |                |          |                                     |
|                         |                                                  |                               |                |                 |        |                |          |                                     |
|                         |                                                  |                               |                |                 |        |                |          | Save Cancel                         |

The Default Public REST WKID allows you to specify that all requests coming in through the Citizen Portal REST API should be assumed to be in a certain coordinate system (for example, Mercator). ESRI documentation provides a full list of available WKID values. This system setting goes hand in hand with the "Use an alternate coord system as the Default Coordinate System for Public Requests" setting. Alternately, if some clients are inserting data using Mercator and some clients are using an alternate coordinate system, the client can include criteria in each call that tells the REST API what the coordinate system is. To do this, include a query param COORDSYS= MERCATOR or COORDSYS=LOCAL.

By default, the REST APIs provide rudimentary denial of service (DOS) protection. If a single IP address makes more than 1000 requests in 10 minutes, the system will not accept requests from that IP address. The number of requests and the number of minutes is also customizable but must be done in the appSettings.config file on the server. The names of the app settings that are applicable are DOSREQUESTS

and **DOSPERIOD**. The latter value is in minutes. To disable the DOS protection for the REST API, change the Disable DOS protection setting to TRUE in the Lucity System Settings.

Maximum records to return limits the total number of records that may be returned on any one REST call. By default, 10 records are returned, but the client can request more records. This system setting sets a cap on how many total records can be returned in one call.

Use extensionless URLs allow prettier URLs if that is something you care about. By default URLs will be like this:

http://restapi.lucity.net/gbaMS/Work/WorkOrders.svc/55555/TaskList/ With this option set to TRUE the URL will look like this: http://restapi.lucity.net/gbaMS/Work/WorkOrders/55555/TaskList

### Basics

The Lucity REST API uses GET, PUT, POST, and DELETE to perform a variety of actions on resources in Lucity. A resource can be a work order, it can be a list of work orders, it can be a work order task, it can be a hydrant, etc.

The URL for the web services is composed of the server where it is installed (potentially an alias instead) and the virtual directory (also can be aliased).

http://server/virdir/

Or for example:

http://restapi.lucity.net/gbaMS/ (this is a live functioning link)

The entry page includes a list of all of the available root level resources. There are LOTS of them:

| http://restapi.lucity.net/gbaMS/                  |                                                     | P - C × < Øtr + L Øtr Øl Øl Øl× ▷ 🕠                                           |
|---------------------------------------------------|-----------------------------------------------------|-------------------------------------------------------------------------------|
| Edit View Favorites Tools Help                    |                                                     |                                                                               |
| Find:                                             | Previous Next 📝 Options 🗸                           |                                                                               |
|                                                   |                                                     |                                                                               |
| Resources at http://ip-0a                         | f55adf/gbaMS/                                       |                                                                               |
| This page describes the resources of the service. |                                                     |                                                                               |
| Url                                               | Resource                                            | Description                                                                   |
| Work/Requests.svc                                 | Work Request Services                               | Services for Work Requests. Requires authentication.                          |
| Work/WorkOrders.svc                               | Work Order Services                                 | Services for Work Orders. Requires authentication.                            |
| Work/LookupList/Request.svc                       | Work Request Lookup List Services                   | Services for Work Lookups. Requires authentication.                           |
| Work/LookupList/WorkOrder.svc                     | Work Order Lookup List Services                     | Services for Work Lookups. Requires authentication.                           |
| Work/LookupList/Shared.svc                        | Shared Lookup List Services                         | Services for Work Lookups. Requires authentication.                           |
| Water/ControlValveInventory.svc                   | Water ControlValveInventory Services                | Services for Water ControlValveInventory . Requires authentication.           |
| Water/SystemValveInventory.svc                    | Water SystemValveInventory Services                 | Services for Water SystemValveInventory . Requires authentication.            |
| Water/Hydrants.svc                                | Water Hydrants Services                             | Services for Water Hydrants , Requires authentication,                        |
| Water/FlowMeterDeviceInventory.svc                | Water FlowMeterDeviceInventory Services             | Services for Water FlowMeterDeviceInventory . Requires authenticatio          |
| Water/FlowMeterLocationInventory.svc              | Water FlowMeterLocationInventory Services           | Services for Water FlowMeterLocationInventory . Requires authentica           |
| Water/SampleStationsInventory.svc                 | Water SampleStationsInventory Services              | Services for Water SampleStationsInventory . Requires authentication.         |
| Water/WaterLoss.svc                               | Water WaterLoss Services                            | Services for Water WaterLoss , Requires authentication,                       |
| Water/NodeInventory.svc                           | Water NodeInventory Services                        | Services for Water NodeInventory, Requires authentication.                    |
| Water/SupplySourceInventory.svc                   | Water SupplySourceInventory Services                | Services for Water SupplySourceInventory . Requires authentication.           |
| Water/StorageFacilityInventory.svc                | Water StorageFacilityInventory Services             | Services for Water StorageFacilityInventory . Requires authentication.        |
| Water/ServiceTapInventory.svc                     | Water ServiceTapInventory Services                  | Services for Water ServiceTapInventory . Requires authentication.             |
| Water/VaultStructureInventory.svc                 | Water VaultStructureInventory Services              | Services for Water VaultStructureInventory . Requires authentication.         |
| Water/AutomatedMeterReaderInventory.svc           | Water AutomatedMeterReaderInventory Services        | Services for Water AutomatedMeterReaderInventory . Requires authentication.   |
| Water/BackflowPreventerInspectionCompanies.svc    | Water BackflowPreventerInspectionCompanies Services | Services for Water BackflowPreventerInspectionCompanies . Requires authentica |
| Water/BackflowPreventerInventory syc              | Water BackflowPreventerInventory Services           | Services for Water BackflowPreventerInventory Requires authentication         |

The list goes on.

Note:\_\_\_\_

Drilling into one of these resources will provide details on what can be done with that resource.

Drilling into the individual help requires authentication, so the browser will prompt for a user name and password. This is your Lucity user name and password. A small snippet of the available actions is shown here:

| Edit View Favorites To         | ols Help         |                                                                                                    |
|--------------------------------|------------------|----------------------------------------------------------------------------------------------------|
| Find:                          |                  | Previous Next 📝 Options 🕶                                                                                                    |
| Operations at                  | http://r         | restapi.lucity.net/gbaMS/Work/Requests.s                                                                                                    |
| This page describes the servio | ce operations at | this endpoint.                                                                                                    |
| Uri                            | Method           | Descrip                                                                                                    |
|                                | <u>GET</u>       | Retrieve a collection of requests, allowable query strings are 'skip','take','order by'<br>acceptable, take=10&skip=50 is accetable, take=10&skip=25 is not acceptable. O<br>names and must follow this format: 'WKREQ WHERE RQ_ID>1'. If Take is not spec<br>http://restapi.gbams.net/public/work/requests.svc/?Skip=500&Take=25&OrderBy<br>http://restapi.gbams.net/public/work/requests.svc/?Filter=WKREQ%20WHERE%2     |
|                                | POST             | Creates a new request and returns the created request                                                                                                    |
| \$count                        | <u>GET</u>       | Retrieve a collection of requests, allowable query strings are 'skip', 'take', 'filter'. Fil RQ_ID>1'                                                                                                    |
|                                | GET              | Retrieve a collection of requests, allowable query strings are 'skip', 'take', 'filterid'.                                                                                                    |
| \$fields                       | GET              | Returns property meta data for all properties for this object that have metadata av                                                                                                    |
| uncido -                       | GET              | Returns property meta data for all properties for this object that have metadata av                                                                                                    |
| \$fields/\$count               | GET              | Returns the count of properties in this object that have metadata available                                                                                                    |
| \$filters                      | GET              | Returns available filters, supports StartsWith, Skip, and Take                                                                                                    |
| ţc.ıo                          | GET              | Returns available filters, supports StartsWith, Skip, and Take                                                                                                    |
| \$filters/\$count              | GET              | Returns the count of available filters, supports StartsWith                                                                                                    |
| \$links                        | GET              | Returns a list of Urls that can be used to retrieve requests. Supports filter.                                                                                                    |
|                                | GET              | Returns a list of Urls that can be used to retrieve requests. Supports filter.                                                                                                    |
| \$mvfilters                    | GET              | Returns available filters for the current user, supports StartsWith, Skip, and Take                                                                                                    |
|                                | GET              | Returns available filters for the current user, supports StartsWith, Skip, and Take                                                                                                    |
| \$myfilters/\$count            | GET              | Returns the count available filters for the current user, supports StartsWith                                                                                                    |
| \$new                          | GET              | Retrieves a new blank request object with all defaults populated                                                                                                    |
|                                | GET              | Retrieves a new blank request object with all defaults populated                                                                                                    |
| ?format=json                   | <u>GET</u>       | Retrieve a collection of requests, allowable query strings are 'skip','take','order by',<br>acceptable, take=10&skip=50 is accetable, take=10&skip=25 is not acceptable. Or<br>names and must follow this format: 'WKREQ WHERE RQ_ID>1'. If Take is not spec<br>http://restapi.gbams.net/public/work/requests.svc/?Skip=500&Take=25&OrderBy.<br>http://restapi.gbams.net/public/work/requests.svc/?Filter=WKREQ%20WHERE%20 |
|                                | POST             | Creates a new request and returns the created request                                                                                                    |
|                                | PUT              | Updates an existing request                                                                                                    |
|                                | GET              | Retrieves a single request based on the request Id                                                                                                    |
| {id}                           | GET              | Retrieves a single request based on the request Id                                                                                                    |
|                                | DELETE           | Deletes an existing request                                                                                                    |
|                                | PUT              | Updates an existing request                                                                                                    |
|                                | GET              | Retrieves a single property for a request                                                                                                    |
| {id}/{property}/\$value        | GET              | Retrieves a single property for a request                                                                                                    |
|                                | PUT              | Updates a single property for a request                                                                                                    |
|                                | GET              | Returns a list of comments assigned to a request. These are part of a special list of<br>values assigned to the main request.                                                                                                    |
| d}/CommentList/                | POST             | Adds a comment for the specified request                                                                                                    |
|                                | GET              | Returns a list of comments assigned to a request. These are part of a special list of<br>values assigned to the main request.                                                                                                    |
|                                | DOCT             | A dd f f f f f d                                                                                                    |

Again, there are lots. Drilling into an individual GET link will show what format it is expecting the data in. This may or may not be useful depending on the planned development platform. Developers using .NET should use the serialization objects we provide and not worry about manually writing XML or json.

### Working with Data

### Getting Data using a browser

This mostly proves the service can be reached. There probably is no real life application here, but it does provide troubleshooting help.

| demo.lucity.net/LucityRES ×                                                                                                    |       |
|----------------------------------------------------------------------------------------------------|-------|
| ← → C C demo.lucity.net/LucityREST/Work/WorkOrders.svc/?format=json                                                                                                    |       |
| <pre>[{"AccountNumber":"","AreaCode":"","AreaType":"","AssetCommonID":"BREF1","AssetDescription1":"B<br/>ROMLEY EXHAUST FAN","AssetDescription2":"Exhaust<br/>Fan","AssetInventoryID":33,"AssignedByCode":"","AssignedByType":"","AssignedCrewCode":"","Assig<br/>nedCrewType":"","AssignedDate":null,"AssignedTime":null,"AutoNumber":7217,"BillToCellNumber":"",<br/>"BillToContactName":"","BillToCustomerAddress":"","BillToCustomerCity":"","BillToCustomerID":n<br/>ull,"BillToCustomerLastName":"","BillToCustomerName":"","BillToCustomer":","BillToCustomer":","BillToCustomer<br/>erPhone":"","BillToCustomerState":","BillToCustomerZipCode":","BillToEmail":"","BillToFaxNumb<br/>er":"","BillingAmount":null,"BillingProcessed":false,"BillingRequired":false,"CategoryCode":"60</pre>                                                                                                    | * III |
| 000", "CategoryType": "Equipment", "CauseCode": ", "CauseType": ", "ClassificationCode": ", "Classifi<br>cationType": ", "ContractorCostDifference": 0, "CreatedBy": "ccrupi", "CreationDateTime": "\/Date(134<br>680308000-<br>0400) \/", "DateBillSent":null, "DepartmentCode": ", "DepartmentType": ", "DivisionCode": ", "Divisio<br>nType": ", "DocumentAvailable": false, "EdenAccountNumber":null, "EdenProjectNumber":null, "EndDate"<br>:null, "EndTime":null, "EquipmentCostDifference": 0, "EstimatedContractorCost": 0, "EstimatedEquipmen<br>tCost": 0, "EstimatedFluidCost": 0, "EstimatedLaborCost": -99999.99, "EstimatedLaborHours": 0, "Estimat<br>edMaterialCost": 0, "EstimatedMiscellaneousCost": 0, "EstimatedTotalCost": -99999.99, "FluidCostDiffe<br>rence": 0, "FromRequestComment": ", "Hourmeter": 0, "ImportedtoFinance": false, "IncomingAccountNumber<br>": ", "InvoiceNumber": ", "LaborCostDifference": -99999.99, "LaborHourDifference": 0, "LastModifiedBy<br>": "ccrupi", "LastModifiedDate": \/Date(1346731200000- |       |
| 0400)//","LastModifiedTime":"//Date(-2208898740000-<br>0500)//","LastModifiedTime":"//Date(-2208898740000-<br>0500)//","LeadWorkerCode":"","LeadWorkerType":"","LinkToBannerAccount":null,"LinkToCategory":16<br>6,"LinkToEmployeeforLeadworker":null,"LinkToProjectTask":null,"LinkToWorkPlanningTask":null,"Lo<br>cationCode":null,"LocationType":"","MainTaskCode":"ERVM03","MainTaskType":"Emergency Breakdown<br>Response","MasterWorkLink":null,"MaterialCostDifference":0,"MiscellaneousCostDifference":0,"Odo<br>meter":0,"OtherMeter":0,"OverrideLeadworkerNotification":false,"OverrideOverdueNotification":fa<br>lse,"OverrideProblemNotification":false,"OverrideSupervisorNotification":false,"OverrideTaskNot<br>ification":false,"OverrideTupe":"","EMTriggerTupe":"","EMTriggerTupe":"","EMTriggerTupe":"",","Aume                                                                                                    | •     |

Unfortunately there is no pretty json option, but XML is available which renders better when viewing data like this:

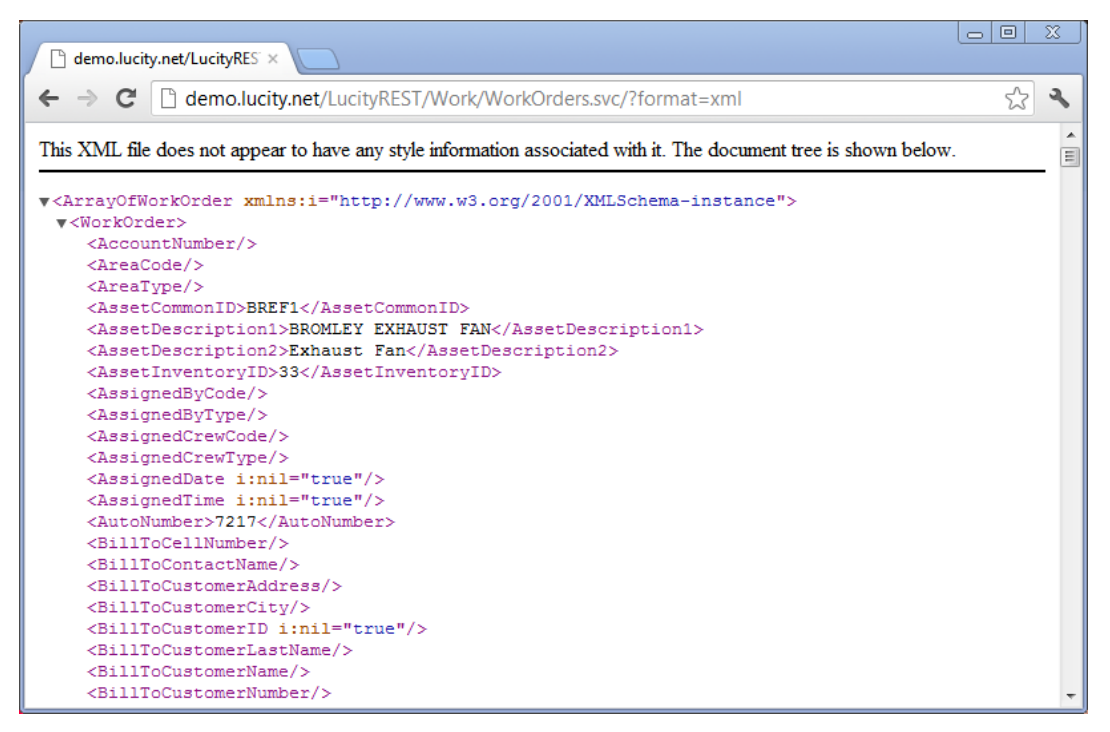

### Getting Data using javascript

There are many different methods of getting the data using javascript and a lot of helper libraries out there. These samples use jQuery and one of the lower level functions called .ajax. Because of cross origin concerns, the jQuery.support.cors variable is set to true so that jQuery knows that it is okay to send an http request to a server other than the one serving up this web page.

```
<script language="javascript">
        function getdetails()
        {
            //tell jQuery you are going to use cross origin requests (if necessary)
            jQuery.support.cors = true;
            var url = http://restapi.gbams.net/gbaMS/Work/WorkOrders.svc/" +
$('#woid').val() + "?format=json";
            jQuery.ajax({
                type: "GET",
                url: url,
                username: $('#username').val(),
                password: $('#password').val(),
                success: function (data)
                {
                   $('#wonum').val(data.WorkOrderNumber);
                   $('#woid').val(data.AutoNumber);
                   $('#categorycode').val(data.CategoryCode);
                   $('#actioncode').val(data.MainTaskCode);
                   $('#supervisorcode').val(data.SupervisorCode);
                   getanddisplaycomments(workorderId);
                },
                error: function (XMLHttpRequest, textStatus, errorThrown)
                {
                    if (XMLHttpRequest.status == "404")
                        alert("Work Order does not exist");
                    else if (XMLHttpRequest.status == "401")
                        alert("Invalid credentials");
                    else
                        alert("Error ->" + XMLHttpRequest.status + " " +
XMLHttpRequest.responseText.Description);
                }
            });
        }
  </script>
```

### Posting Data (creating data) using javascript

<script language="javascript">

```
function addComment(workorderId)
        {
            var params = "{\"Comment\":\"" + $('#comments').val() + "\"}";
            var url = http://restapi.gbams.net/gbaMS/Work/WorkOrders.svc/" + workorderId
+ "/CommentList/?format=json";
            jQuery.ajax({
                type: "POST",
                url: url,
                username: $('#username').val(),
                password: $('#password').val(),
                data: params,
contentType: "application/json",
                success: function (data)
                {
                    getanddisplaycomments(workorderId);
                },
                error: function (XMLHttpRequest, textStatus, errorThrown)
                {
                     handleError(XMLHttpRequest);
                }
            });
        }
  </script>
Notes:
```

### Putting Data (updating data) using javascript

<script language="javascript">

```
function update()
      {
          var params = "{\"CategoryCode\":\""
                  + $('#categorycode').val()
                  + "\",\"MainTaskCode\":\""
                  + $('#actioncode').val()
                  + "\",\"SupervisorCode\":\""
                  + $('#supervisorcode').val() + "\"}";
          var url = urlmain + "WorkOrders.svc/" + $('#woid').val() + "?format=json";
          jQuery.ajax({
              type: "PUT",
              url: url,
              username: $('#username').val(),
              password: $('#password').val(),
              data: params,
              contentType: "application/json",
              success: function (data)
              {
                  $('#woid').val(data.AutoNumber)
                  getdetails();
              },
              error: function (XMLHttpRequest, textStatus, errorThrown)
              {
                  handleError(XMLHttpRequest);
              }
          });
      }
</script>
```

```
Notes:
```

### Getting Data using C#

There are also several ways to make HTTP requests with C#. The following gets a list of requests and outputs it to the console window (it will show up as a mess of XML text). It will only return the 10 most recent requests. There is a very similar sample to the below in the ConsoleApplication sample in the DesktopSamples solution.

```
var url = "http://restapi.lucity.net/Public/Work/Requests.svc/";
using (HttpClient client = new HttpClient())
{
       using (HttpRequestMessage request = new HttpRequestMessage(method, url))
       {
              request.Headers.Accept.Add("application/xml");
              using (HttpResponseMessage response = client.Send(request))
              {
                     if (response.Content.HasLength() && response.Content.GetLength() >
0)
                     {
                            using (StreamReader reader = new
StreamReader(response.Content.ReadAsStream()))
                            {
       Console.WriteLine(reader.ReadToEnd());
                            }
                     }
              }
       }
}
```

This is not ideal for working with the data, so a better way is to deserialize the XML into an object that you can work with. We can provide these basic objects to make it easier to work with the data client side. Here is an example partial object:

```
public class WorkOrder
{
       public string AccountNumber { get; set; }
       public string AreaCode { get; set; }
       public string AreaType { get; set; }
       public int? AssetInventoryID { get; set; }
       public string AssignedByCode { get; set; }
       public string AssignedByType { get; set; }
       public string AssignedCrewCode { get; set; }
       public string AssignedCrewType { get; set; }
       public DateTime? AssignedDate { get; set; }
       public DateTime? AssignedTime { get; set; }
       public int? AutoNumber { get; set; } .....
}
public class ArrayOfWorkOrder: List<WorkOrder>
{
}
```

The objects we provide also include some attributes that assist with serialization not shown in the above clip. They are included in a series of C# projects (or compiled dlls) called Lucity.\*.SerializationObjects.

These objects are current as of whenever you downloaded them from our site. It is not necessary to update these client side objects with each release. You only need to update the objects if there is a new property you want to take advantage of in the new release.

The following example uses WebClient instead of HttpClient and deserializes the data into a collection object and then binds a grid on a windows form to the collection. This is part of SimpleWindowsFormsWorkOrderSample in the DesktopSamples solution.

```
WebClient client = new WebClient();
            client.UseDefaultCredentials = false;
            client.Credentials = new NetworkCredential(textBoxUserName.Text,
textBoxPW.Text);
            string data = null;
            try
            {
                data =
client.DownloadString("http://restapi.lucity.net/gbaMS/Work/WorkOrders.svc/");
            }
           catch (WebException ex)
            {
                MessageBox.Show(ex.Message);
            }
            System.Xml.Serialization.XmlSerializer xml = new
System.Xml.Serialization.XmlSerializer(typeof(ArrayOfWorkOrder));
            dataGridView1.DataSource = (ArrayOfWorkOrder)xml.Deserialize(new
System.IO.StringReader(data));
```

```
Notes:_____
```

### Posting (Creating) Data using C#

This example creates a Request object (available in the Lucity.Work.Serialization project or assembly) and serializes it posting the data to the server to create a new request. The results of the operation are written to a list box called Results. This sample is part of SimpleWindowsFormsWorkOrderSample in the DesktopSamples solution.

```
Request complaint = new Request();
            complaint.ProblemCode = comboBoxProblem.SelectedValue.ToString();
            //creates a new request using some helper methods
            XmlSerializer ser = new XmlSerializer(typeof(Request));
            System.IO.MemoryStream stream = new System.IO.MemoryStream();
            System.Xml.XmlTextWriter xmlWriter = new System.Xml.XmlTextWriter(stream,
Encoding.UTF8);
            ser.Serialize(xmlWriter, complaint);
            xmlWriter.Flush();
            stream.Seek(0, System.IO.SeekOrigin.Begin);
            WebClient client = new WebClient();
            client.Headers.Add("Content-Type", "text/xml");
            client.Encoding = System.Text.Encoding.UTF8;
            client.UseDefaultCredentials = false;
            client.Credentials = new NetworkCredential(textBoxUserName.Text,
textBoxPW.Text);
            trv
            {
                string dataForUpload = Encoding.UTF8.GetString(stream.ToArray());
                string result = client.UploadString(new
Uri("http://restapi.lucity.net/gbaMS/Work/Requests.svc/"), "POST", dataForUpload);
                Request req = (Request)ser.Deserialize(new
System.IO.StringReader(result));
                Results.Items.Add(String.Format("New Request Created: {0}, Number: {1}",
req.AutoNumber, req.RequestNumber));
            }
            catch (WebException exc)
                MessageBox.Show(string.Format("Failed to submit request. {0}",
exc.Message));
```

There are many more samples including asynchronous options and WPF available in the DesktopSamples Solution.

Notes:\_\_

# Key Concepts

### Formats (json, XML)

Two formats are supported with the REST APIs: json and xml. Each request must include the format in the query string of the url (the default format is xml, so technically it is only required for json requests).

http://restapi.lucity.net/gbaMS/Work/WorkOrders.svc/?format=json

Returns data in json

http://restapi.lucity.net/gbaMS/Work/WorkOrders.svc/?format=xml or

http://restapi.lucity.net/gbaMS/Work/WorkOrders.svc/

Returns data in xml.

For posting and putting (creating and updating) data, the format must be included both in the query string

http://restapi.lucity.net/gbaMS/Work/WorkOrders.svc/?format=json

And in the Content-Type of the request header. The content type for json is "application/json" or "text/javascript" and the content type for xml is "text/xml".

### Special Requirements for XML

It is not necessary to include all properties on an object when posting. If you are using the Lucity serialization objects and serializing them that will just happen automatically, but if you are manually building XML it is perfectly acceptable to include just the properties you want to update or insert. For example, a request can be inserted with the following body:

<Request><ProblemCode>test</ProblemCode></Request>

Which will insert a new request with the problem code = test.

What is required, however, is that whatever properties are included are listed in alphabetical order. Again, if you are using the Lucity Serialization objects this is irrelevant.

#### Errors

The Lucity REST API tries to follow the HTTP standard for errors. The following is a table of errors that could be returned:

| 401          | The user likely did not provide credentials. The Lucity REST API will issue a                                                                    |
|--------------|----------------------------------------------------------------------------------------------------|
| UNAUTHORIZED | challenge which will cause most browsers (if the client is a javascript client) to                                                               |
|              | prompt for username and password. If you get this prompt, most likely you did                                                                    |
|              | not provide credentials or did not handle a 401 error from the client.                                                                           |
| 404          | The requested record was not found or the client made a request to a URL that                                                                    |
| NOT FOUND    | does not exist and should consult the help listing for available endpoints. For                                                                  |
|              | example <a href="http://restapi.lucity.net/gbaMS/Work/WorkOrders.svc/help">http://restapi.lucity.net/gbaMS/Work/WorkOrders.svc/help</a> contains |
|              | the available endpoints for Work Orders.                                                                                                    |

| 400<br>bad request            | The client application requested something that the server considers invalid.<br>This could be a problem in the formatting of the data sent to the server, it<br>could be that the data sent to the server causes a rules violation (like an<br>invalid problem code). 400 Errors will generally include a description of the<br>problem.  |
|-------------------------------|----------------------------------------------------------------------------------------------------|
| 500                           | This is a server error. Check the logs on the server for the reason for the error.<br>Typically these errors will show up both in the rolling.log and in the event<br>viewer on the web server.                                                                                                    |
| 412<br>PRECONDITION<br>FAILED | On a PUT or DELETE, if the client includes an If-Match header and the ETAG does not match with the current version in the database, this error will be returned. This protects from overwriting another user's data, but is completely optional and the client system is responsible for including the header if this behavior is desired. |
| 405<br>METHOD NOT<br>ALLOWED  | This is returned if the client has requested to do something we do not support.<br>For example, if a user tries to delete a request using the Lucity Citizen Portal<br>REST API.                                                                                                    |

### Expected return codes and behavior

Return status codes and headers also follow HTTP standards. The following are the possible return codes you will see developing with the REST API.

| 200          | A GET request will return this code if there were no problems with the request.   |
|--------------|-----------------------------------------------------------------------------------|
| ОК           | There will be returned in the body of the response. A PUT will also return this   |
|              | status code if it was successful and will return a copy of the object in the body |
|              | of the response as it currently exists in the database (this might include data   |
|              | changed after calculations, additional defaults, etc.).                           |
| 201          | A POST request that creates a new record will return this status code and will    |
| CREATED      | return the copy of the object in the body of the response as it currently exists  |
|              | in the database.                                                                  |
| 204          | A DELETE request that successfully deletes a record will return this status code. |
| NO CONTENT   | The body of the response will be empty.                                           |
| 304          | A GET response which includes an ETAG may return a 304 not modified if the        |
| NOT MODIFIED | object in the database has not been modified since the original ETAG was          |
|              | issued.                                                                           |

#### Lists

All lists will have a trailing backslash (query parameters go after the slash however). For example:

List of work orders and a list of work orders that are in a designated filter

http://restapi.lucity.net/gbaMS/Work/WorkOrders.svc/

http://restapi.lucity.net/gbaMS/Work/WorkOrders.svc/?FilterId=123

List of available code types for MainTaskCode

http://restapi.lucity.net/gbaMS/Work/WorkOrders.svc/MainTaskCode/

### ETags

ETags are returned on all GET that return a single record as well as all PUT and POST requests. The system will respect ETags for GETS, PUTS, and DELETES.

For example, if a GET on a single work order is issued and it includes a header with the following:

If-None-Match: "686897696a7c876b7e"

The Lucity REST API will check the version of the work order in the database, if it matches the version provided in this ETAG, the Lucity REST API will return a 304 NOT MODIFIED.

For Updates, ETAGS can be used to make sure that one user does not overwrite another user's data. If, on a PUT, the following is included on the header:

If-Match: "686897696a7c876b7e"

The Lucity REST API will only make the requested update if the version of the record in the database matches the provided ETAG.

### Query Parameters

The following query parameters are supported (not all requests support all query parameters)

| FILTER     | Filter string which should general include a table name. For example:          |
|------------|--------------------------------------------------------------------------------|
|            | Filter=WKREQ WHERE RQ_STAT_CD < 950 (provided unencoded here for               |
|            | clarity)                                                                       |
| FILTERID   | Filter Id that should be used to filter the data. Each module has a list of    |
|            | canned or predefined filters that have been saved by users. This is the        |
|            | AutoNumber that represents that saved filter. These filters are available as   |
|            | a list that you can show users (See Special Functions).                        |
| ORDERBY    | The property or field name that the data should be sorted by. This is the      |
|            | autonumber property by default (descending order). For example:                |
|            | OrderBy=StatusCode+DESC                                                        |
| TAKE       | Designates how many records should be returned. By default 10 will be          |
|            | returned. The max is limited based on the Lucity Administrator assigned        |
|            | max in Lucity System Settings (max is defaulted to 50).                        |
| SKIP       | Designates how many records to skip. For example, to get the second set        |
|            | of 15 records, the Skip = 15 and the Take = 15. Skip MUST be divisible by      |
|            | Take. You cannot request Skip = 20 and Take = 15. This will result in a 400    |
|            | Bad Request error.                                                             |
| FORMAT     | format=json or format=xml. The default is xml.                                 |
| STARTSWITH | This is a special query parameter only available for certain lookup lists such |
|            | as category, problem, or standard code type values. For example:               |
|            | STARTSWITH=a will return all code types where the code (and in some            |
|            | cases the type) starts with an a.                                              |
| COORDSYS   | This is a special query parameter only used with the Citizen Portal REST       |
|            | API. See documentation on configuration for a discussion on this               |
|            | parameter. Available options are COORDSYS=LOCAL, COORDSYS=MERCATOR             |

## Special Functions

### Getting Record Counts: \$count

This keyword will always occur after a trailing slash and can include query parameters. It will return the total record count (with respect to the supplied query parameters).

GET <a href="http://restapi.lucity.net/gbaMS/Work/WorkOrders.svc/\$count">http://restapi.lucity.net/gbaMS/Work/WorkOrders.svc/\$count</a>

Returns a count of all work orders

GET

http://restapi.lucity.net/gbaMS/Work/WorkOrders.svc/\$count?Filter=WKORDER+WHERE+WO\_STAT\_CD %3C950

Returns a count of all open work orders (where WO\_STAT\_CD < 950)

GET http://restapi.lucity.net/gbaMS/Work/WorkOrders.svc/MainTaskCode/\$count

Returns a count of all available code type values for MainTaskCode on a work order.

### Getting pick lists: {PropertyName}/ and {PropertyName}/\$count

Fields that are pick lists (code types, problem codes, time codes, category codes, etc.) have a special endpoint that can return all of the valid pick list items. The format of the URL is

http://restapi.lucity.net/[Program]/[Module].svc/[Optionally the Child List]/[PropertyName]

For example:

http://restapi.lucity.net/gbaMS/Work/WorkOrders.svc/PriorityCode/

Return all available priority codes.

http://restapi.lucity.net/gbaMS/Work/WorkOrders.svc/WorkOrderTaskList/UnitofMeasureCode/

Returns all available unit of measure values for the tasks on work orders. Property names are case sensitive on these requests.

Work flow code types (such as problem, cause, and task) also follow this convention. All available problems which can be assigned to a work order are at this endpoint:

http://restapi.lucity.net/gbaMS/Work/WorkOrders.svc/MainTaskCode/

It is also possible to get a list of only the items associated to a specific category.

http://restapi.lucity.net/gbaMS/Work/WorkOrders.svc/CategoryCode/01000/MainTaskCode/

Returns all main task codes associated to a category with category code = 01000

### Getting a new empty object: \$new

To get a new object with all defaults populated use the \$new keyword.

GET <a href="http://restapi.lucity.net/gbaMS/Work/Requests.svc/\$new">http://restapi.lucity.net/gbaMS/Work/Requests.svc/\$new</a>

Returns a request object with all of the defaults populated (such as status code and any other custom defined defaults as well). This call makes no changes to the data on the server.

### Getting metadata: \$fields

To get metadata about fields such as the user defined display name, maximum mask, field type, whether it is required or read-only, use the \$fields keyword.

For example:

http://restapi.lucity.net/gbaMS/Work/Requests.svc/\$fields

Returns all of the properties and fields on a request and details about each field:

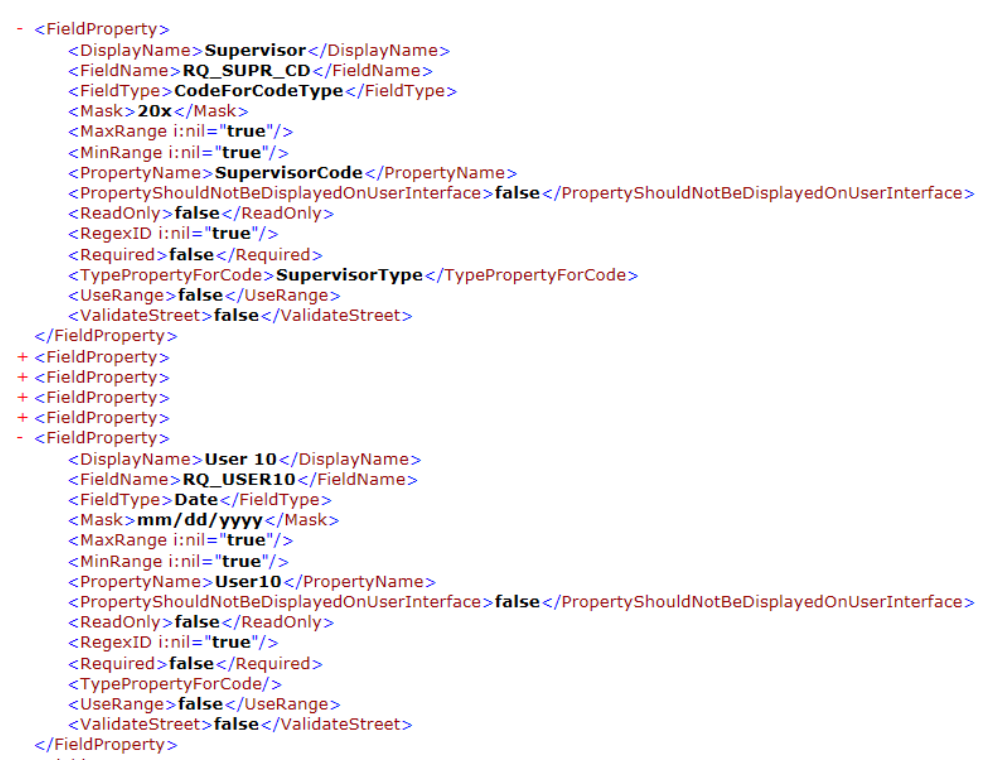

### Working with Existing Filters: \$filters and \$myfilters

To let a user pick from a list of existing filters, use the \$filters and \$myfilters keyword. This keyword supports query parameters StartsWith, Skip, and Take.

For example:

http://restapi.lucity.net/gbaMS/Work/WorkOrders.svc/\$myfilters

Returns all Work Order filters for the currently logged in user

http://restapi.lucity.net/gbaMS/Work/WorkOrders.svc/\$filters

Returns all Work Order filters for all users

http://restapi.lucity.net/gbaMS/Work/WorkOrders.svc/\$myfilters/\$count

Returns a count of all filters available for the currently logged in user

http://restapi.lucity.net/gbaMS/Work/WorkOrders.svc/\$myfilters/\$count?StartsWith=A

Returns a count of all filters for the currently logged in user that start with A. and the following syntax returns these filters

http://restapi.lucity.net/gbaMS/Work/WorkOrders.svc/\$myfilters?StartsWith=A

### Clearing Cached Data: \$cache

Lucity caches certain data to make lookups faster and to reduce the load on the database server. This includes things like pick list values, field properties, as well as others.

The REST APIs are stateless web service applications. Restarting the app pool will not upset current users other than causing a very small delay the next time a request is made. However, restarting the app pool is not always realistic and is not possible directly from a client application.

It is possible to force a cache to clear on the REST API server from a client application using the \$cache keyword and the DELETE method.

DELETE <a href="http://restapi.lucity.net/gbaMS/Work/WorkOrders.svc/\$cache">http://restapi.lucity.net/gbaMS/Work/WorkOrders.svc/\$cache</a>

Will clear the caches that are associated with the Work Order objects. This should return a 204 NO CONTENT if the cache clear was successful.

### Other Notes

The REST API currently will currently not overwrite valid values with null values (even if that is the desired outcome).

#### Launching Lucity Applications from another application

While not directly related to the Lucity REST APIs, launching the Lucity desktop or the Lucity Web applications to display a specified record or filter is a common need.

#### Launching the Lucity Desktop Application from Javascript

Lucity provides an Acitve X control that can be used to launch the Lucity Desktop application using javascript or another language. Only Internet Explorer has built in support for interacting with Active X controls.

There are several pieces of information you need to launch the Lucity desktop software to a specific record from javascript.

- a. Client identifier: Lucity uses a concept of client numbers. It is how we distinguish between different sets of databases at a single client site (test, production, development, etc). Usually the client number for the default production client will be "clint001" but in theory it could be "clint002", "clint003", etc.
- b. User Name: This is the Lucity logon Id that you want used when Lucity opens. It needs to be the logon Id for the current user. This logon Id cannot be shared across multiple users. You would likely need to prompt the user in some way to get this Id. It is the same User Id that is used when authenticating to the Lucity REST API. No password is required here, however.
- c. Module Path: This is a string that identifies which module you want to open. It is in the format [Program Name]//[[Module Name]]. There is a comprehensive list of these in the MODULES table in the GBAUser database. The Program Name value comes from the Program\_Name field. The Module Name comes from the Module\_Name field. Here is the string for Work Orders "Work//WKOrder"

d. filterString: This is the filter that defines what you want to see in the desktop software. So if you want to see one specific work order Id your filter string would be "WKORDER WHERE WO\_ID = [the Id you want to see]". This is basically everything after the "FROM" in a sql statement.

function launchLucityClient(filterString, modulePath, client, userName)

{

```
document.body.style.cursor = 'wait';
var lucityClient = new ActiveXObject('GBAIntegEXE.cGBAIntegOutofProcess');
lucityClient.Initialize(client, userName);
lucityClient.View(modulePath, filterString);
document.body.style.cursor = 'default';
```

}

Example usage that opens the Work Order module to a work order id of 1212

```
launchLucityClient( "WKORDER WHERE WO_ID = 1212", "Work//WKOrder",
"clint001","JOE_USER");
```

Launching the Lucity Web Application using a URL

The following information is required to open the web software:

lucityWebUrl: This is the url to the Lucity Web application

moduleId: This is the module Id for the module you want to open. A comprehensive list of module Ids is available in the Keyld field of the Modules table in the GBAUser database. The module Id for work orders is 48.

filterString: This is the filter string for the module you want to open. For example, to open work order 1212 the string would be WKORDER WHERE WO\_ID = 1212

tabName: This is a simple string that describes what you are showing. It is the tab name that is used when displaying the data to the user.

This is the url:

[lucityWebUrl]/Public/Routing.aspx?RouteTarget=Internal&RouteSubTarget=Views&RouteAction=OpenD efault&RouteParam1=[moduleId]&RouteParam2=[tabName]&RouteParam3=[filterString]

(\*note that the above URL is not shown encoded. You may want to encode the URL)

Example usage that opens work orders to a work order Id of 1212

http://demo.lucity.net/LucityWeb/Public/Routing.aspx?RouteTarget=Internal&RouteSubTarget=Views &RouteAction=OpenDefault&RouteParam1=48&RouteParam2=My+Work+Order&RouteParam3=WKORDER +WHERE+WO\_ID%3D1212&end=true